## Guardar fotografías desde la página Web de Infantil

En la página principal seleccionamos la sección, en la parte izquierda, de la que queremos descargarnos fotos

| PROYECTO LA VUELTA AL<br>MUNDO |
|--------------------------------|
| CANCIONES                      |
| GRAFOMOTRICIDAD                |
| CUMPLEAÑOS                     |
| JUEGOS                         |
| CELEBRACIONES                  |
| PROYECTO PIRATA                |
|                                |

Pulsamos el botón derecho del ratón y nos aparecerá una ventana donde seleccionaremos "Guardar destino como"

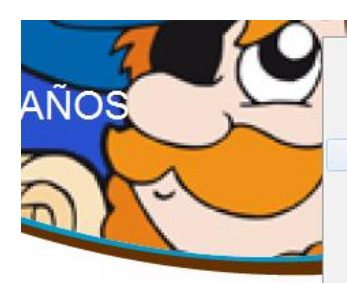

DE DICIEMBRE DE 2013

Phileas Fogg nos sorprendió con car a Arancha quien nos entreg de audiovisuales donde Phileas éis qué había allí? UNA MÁQUI dieron a su cita con su MALE cias a la máquina pudimos viaja 2. Y... IISORPRESA!! Aparecimo eas Fogg para conocer su país.

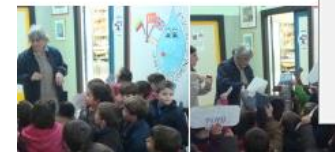

| Abrir vínculo<br>Abrir vínculo en una nueva pestaña<br>Abrir vínculo en una nueva ventana<br>Guardar destino como |
|----------------------------------------------------------------------------------------------------|
| Abrir vínculo en una nueva pestaña<br>Abrir vínculo en una nueva ventana<br>Guardar destino como                  |
| Abrir vínculo en una nueva ventana<br>Guardar destino como                                                        |
| Guardar destino como                                                                                              |
|                                                                                                    |
| Imprimir destino                                                                                                  |
| Mostrar imagen                                                                                                    |
| Guardar imagen como                                                                                               |
| Enviar imagen por correo electrónico                                                                              |
| Imprimir imagen                                                                                                   |
| Ir a Mis imágenes                                                                                                 |
| Establecer como fondo                                                                                             |
| Cortar                                                                                                    |
| Copiar                                                                                                    |
| Copiar acceso directo                                                                                             |
| Pegar                                                                                                    |
| Seleccionar todo                                                                                                  |
| Ver código fuente                                                                                                 |
| Agregar a Favoritos                                                                                               |
| Propiedades                                                                                                    |

Seleccionamos la carpeta de nuestro ordenador donde guardaremos el nuevo fichero (yo lo guardo en el escritorio y cuando acabo lo elimino para no confundirme). El nombre y Tipo lo podemos dejar como está y pulsamos "Guardar".

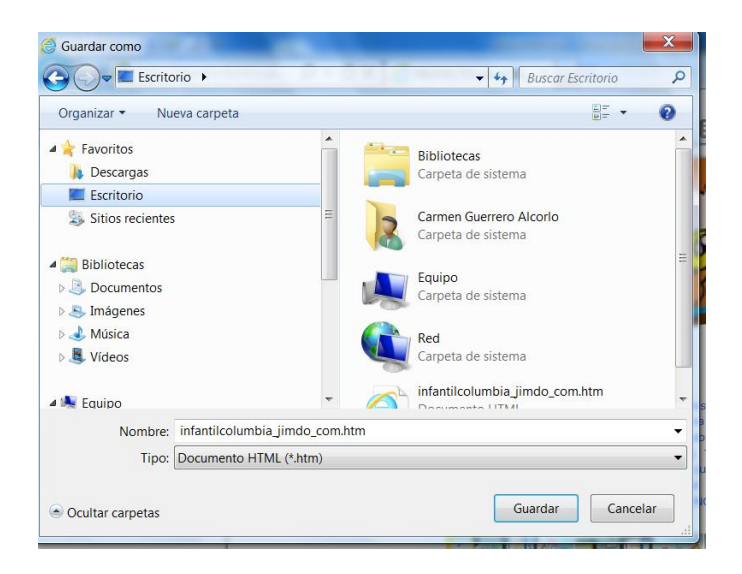

Podemos cerrar la página web, para no confundirnos, y abrimos el fichero que acabamos de guardar (visualmente es igual que la página web inicial).

Seleccionamos la foto que queremos descargar, que se nos abra en grande en la pantalla, y presionamos el botón derecho del ratón para seleccionar la opción "Guardar imagen como"

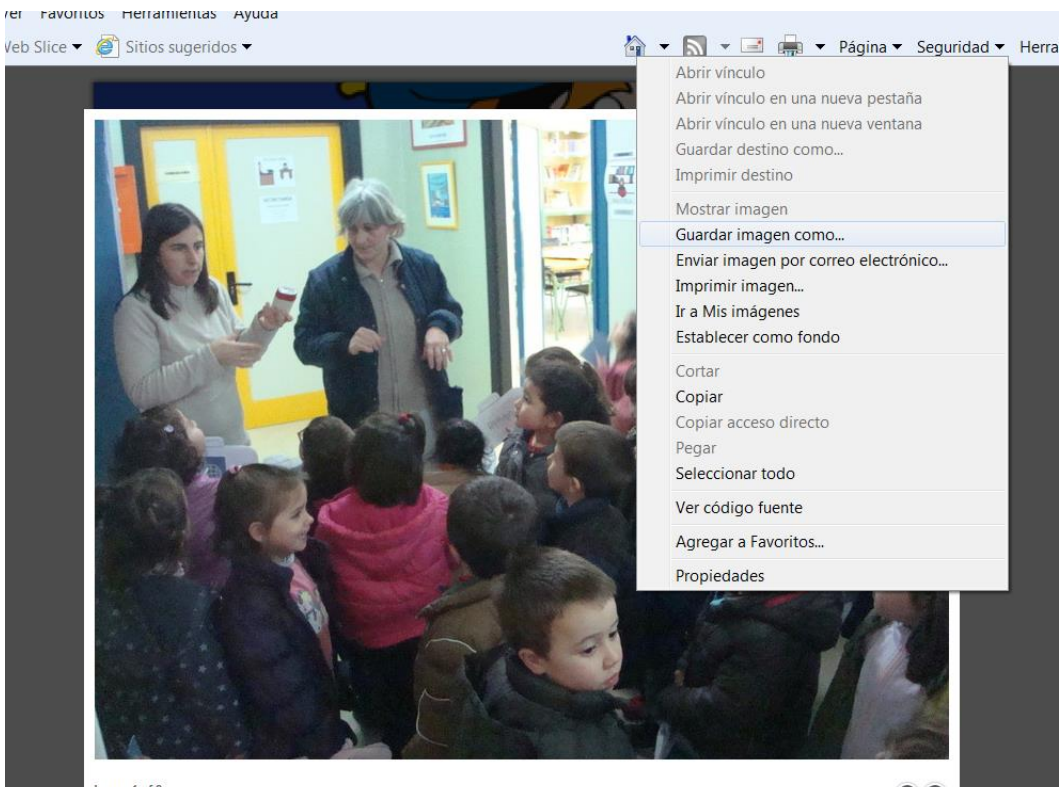

Image 1 of 8

Seleccionamos en nuestro ordenador la carpeta donde vamos a guardar la foto, le ponemos el nombre que queramos y dejamos el "Tipo" JPEG, y pulsamos "Guardar".

| 🕞 🖉 🖛 Escritorio 🕨                                                                                                    |   | 🛨 🍫 🛛 Buscar Escritorio                                                                                                    | Q       |
|----------------------------------------------------------------------------------------------------|---|----------------------------------------------------------------------------------------------------|---------|
| Organizar 🔻 Nueva carpeta                                                                                                    |   | 1 -<br>9 -                                                                                                    | • 0     |
| ★ Favoritos<br>↓ Descargas<br>■ Escritorio                                                                                                    |   | Bibliotecas<br>Carpeta de sistema                                                                                                   |         |
| <ul> <li>Sitios recientes</li> <li>Bibliotecas</li> <li>Documentos</li> <li>Imágenes</li> <li>Música</li> <li>Vídeos</li> </ul>                                                                                                    |   | Carmen Guerrero Alcorlo         Carpeta de sistema         Equipo         Carpeta de sistema         Red         Carpeta de sistema |         |
| Kanta Kanta | - |                                                                                                    |         |
| Nombre: foto 1<br>Tipo: JPEG (*.jpg)                                                                                                    |   |                                                                                                    | •       |
| <ul> <li>Ocultar carpetas</li> </ul>                                                                                                    |   | Guardar                                                                                                    | incelar |

Espero que os sea de utilidad...